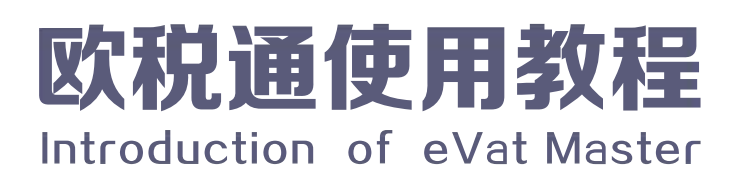

# 操作流程

仅需5步,完成申报

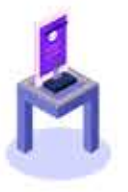

第1步 注册登录 新手任务 提交服务资料 体验算税 一键申报

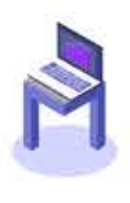

第2步

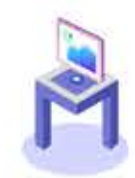

第3步 第4步

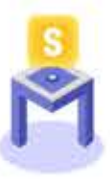

第5步

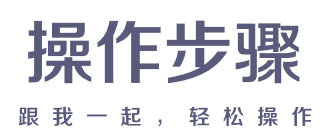

注册 / 登录

在pc端浏览器地址栏输入欧税通网址www.vatmaster.com,点击右上角【注册】,即 可进入欧税通平台注册页面,填写"手机号"、"验证码"、"符合要求的密码",点 击【注册】,即可成功注册。注册成功后,平台将自动跳转到工作台页面。 已经注册的用户,有两种登录方式:

① 账号密码登录,

② 手机验证码登录。

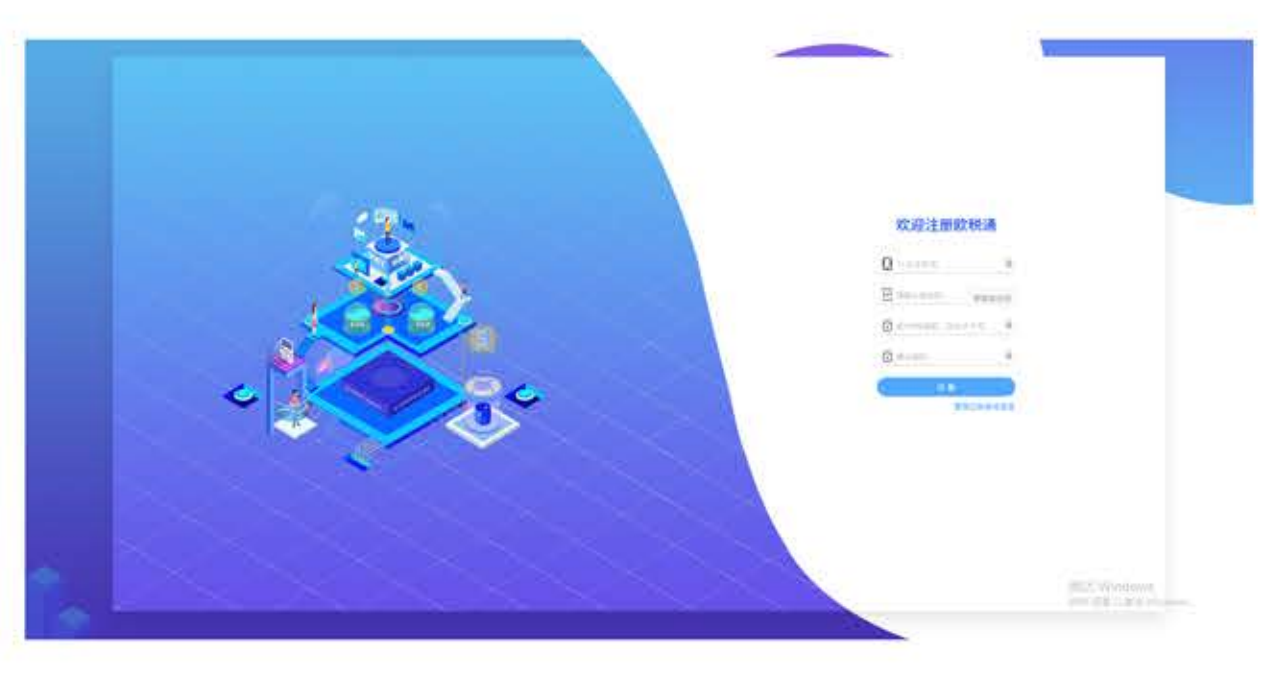

# 新手任务

登录进入欧税通平台后,您需按新手操作指引完成 "添加公司" 、 "添加VAT税号或注册 VAT税号"、"购买服务"3步流程。

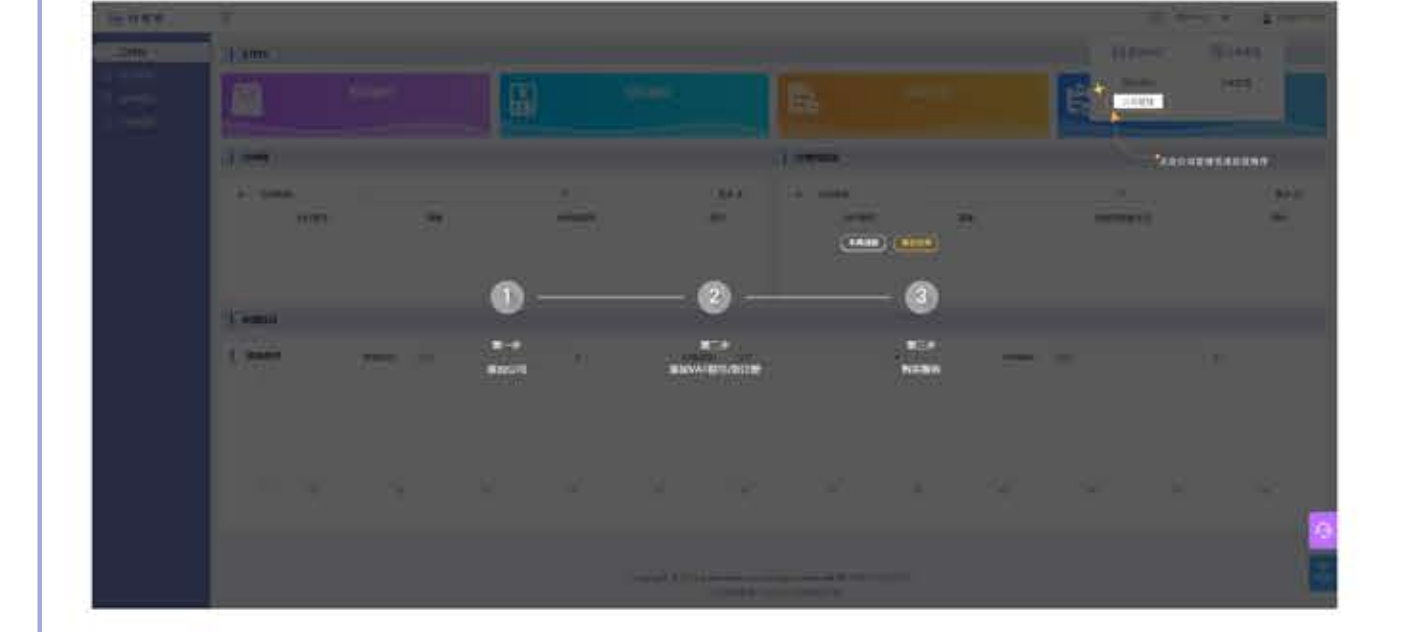

### 提交服务资料

3

完成新手操作指引后,平台将自动跳转到税号管理页面。

| CO THE           | J VATERSING                                      |                     |         |    |         |      |         |          |     |             |
|------------------|--------------------------------------------------|---------------------|---------|----|---------|------|---------|----------|-----|-------------|
| 0 anns<br>0 anns | () looved () () () () () () () () () () () () () | (2 without )        | (19942) |    |         | ,    | 8578    |          | *   |             |
|                  | 1000                                             |                     | 8546    | 10 | wather: | .87% | Million | (.09080) | -   | Constant of |
|                  | 100                                              | 11                  | 941.04  |    | -       |      |         |          | 499 |             |
|                  | and the same                                     | ALL ADDRESS ADDRESS | 10175   |    |         | 141  |         |          |     | 1 11        |

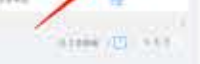

点击"提交服务资料图标",将直接跳转到服务资料页面,按要求填写所有资料内容, 填写/上传资料后,请不要忘记用移动设备扫描页面右下角二维码,签写代理授权书,检 查所有资料无误后,点击【提交】即可;资料未填写完毕,可先点击【保存】,等补全 后再提交。(带\*为必填项,不带\*为选填项)

| 1 mouth                                                                                                    |         |                                             |           |                                                                                                    |                       |                         |  |
|----------------------------------------------------------------------------------------------------|---------|---------------------------------------------|-----------|----------------------------------------------------------------------------------------------------|-----------------------|-------------------------|--|
|                                                                                                    |         |                                             |           |                                                                                                    |                       |                         |  |
| VATE TIL                                                                                                    |         |                                             |           |                                                                                                    |                       |                         |  |
| 1854000-                                                                                                    |         | + 101 B/1                                   |           |                                                                                                    | ECHINES:              |                         |  |
| +1.1×100+                                                                                                    | -8      | OR ADDRESS                                  |           |                                                                                                    |                       |                         |  |
|                                                                                                    |         | automatica.                                 |           |                                                                                                    | - Marchine (Marchine) |                         |  |
| 1000                                                                                                    |         | and 1                                       |           | 1                                                                                                    |                       |                         |  |
| 1000                                                                                                    |         |                                             |           |                                                                                                    | - Marganeter          |                         |  |
|                                                                                                    |         |                                             |           | 18                                                                                                    | and the second second |                         |  |
| Second Second                                                                                                    |         | No. You You You You You You You You You You |           |                                                                                                    |                       |                         |  |
|                                                                                                    |         | · CPENDALIS                                 |           |                                                                                                    |                       |                         |  |
|                                                                                                    |         |                                             |           |                                                                                                    |                       |                         |  |
| LINGSBORN CARL IN M. NEWS RECEIPTING                                                                                                    |         |                                             |           |                                                                                                    |                       |                         |  |
| manufacture                                                                                                    |         |                                             | 100       |                                                                                                    |                       | second court            |  |
| * militat Contract aller aller                                                                                                    |         |                                             | 110/1000  | s allow                                                                                                    |                       | * 40411011-10002+ md-+4 |  |
| an-present                                                                                                    |         |                                             |           |                                                                                                    |                       |                         |  |
| RG-INVIGEN ARTS                                                                                                    |         |                                             |           |                                                                                                    |                       |                         |  |
| URBAA/SHIRE                                                                                                    |         |                                             |           |                                                                                                    |                       |                         |  |
| · 23/77.812.0128                                                                                                    |         |                                             |           | · MATTARANA                                                                                                    |                       |                         |  |
| (measurement)                                                                                                    |         |                                             |           |                                                                                                    |                       |                         |  |
| * BAJYAREBRE                                                                                                    |         |                                             |           | 1.19/10/08/10/08/08/10                                                                                                    |                       |                         |  |
| Par-11                                                                                                    |         |                                             |           | interest and a second                                                                                                    |                       |                         |  |
| 101000                                                                                                    |         |                                             |           | - DARWINGS                                                                                                    |                       |                         |  |
| 104                                                                                                    |         |                                             |           | 1000                                                                                                    |                       |                         |  |
| - CHERRAN                                                                                                    |         |                                             |           |                                                                                                    |                       |                         |  |
| An other states and states and st |         |                                             |           | March 1998 Contraction                                                                                                    |                       |                         |  |
| midatestassee                                                                                                    |         |                                             |           | - COLUMNS                                                                                                    |                       |                         |  |
| ALABERTS.                                                                                                    |         |                                             |           | 10100A ¥                                                                                                    |                       |                         |  |
| Care and the second second sec |         |                                             |           |                                                                                                    |                       |                         |  |
| 1000                                                                                                    |         |                                             |           |                                                                                                    |                       |                         |  |
| 10000                                                                                                    |         |                                             |           | and the second second second second second second second second second second second second second second second                                                                                                    |                       |                         |  |
| - Balling - Balling - Ball |         |                                             |           | SHOT PARAMETER                                                                                                    |                       |                         |  |
| *                                                                                                    |         |                                             |           |                                                                                                    |                       |                         |  |
| 100                                                                                                    |         |                                             |           | ARMAND                                                                                                    |                       |                         |  |
| 100.000                                                                                                    |         |                                             |           | 4-5.8 1 218                                                                                                    |                       |                         |  |
| Angelensing and Angelensing and Angelensing                                                                                                    |         |                                             |           | · HOTO AND ADDRESS OF A DESCRIPTION OF A DESCRIPTIONO OF A DESCRIPTION OF A DESCRIPTION OF | NA-1                  |                         |  |
| And it                                                                                                    | 441.1   |                                             |           |                                                                                                    |                       |                         |  |
|                                                                                                    |         |                                             |           | - A.B.1/11000.0000                                                                                                    |                       |                         |  |
| 8.5m.) 9                                                                                                    | - AND - |                                             |           | Laurence.                                                                                                    |                       |                         |  |
|                                                                                                    |         |                                             |           | and an                                                                                                    |                       |                         |  |
| ERENANN CORE IN ACCESS FOR REPORT                                                                                                    |         |                                             |           |                                                                                                    |                       |                         |  |
|                                                                                                    |         |                                             | -         | 102016                                                                                                    |                       |                         |  |
| · reactive and                                                                                                    |         |                                             | · excitta | weithin the                                                                                                    |                       | WICHRENGENBER BRAM      |  |
|                                                                                                    |         |                                             |           |                                                                                                    |                       |                         |  |
|                                                                                                    |         |                                             |           | (I) (I)                                                                                                    |                       |                         |  |
|                                                                                                    |         |                                             |           |                                                                                                    |                       |                         |  |

服务资料提交后,欧税通将会为您创建服务单并分配给会计师处理,您可以在"税号管 理"—"处理中"页面查看服务的处理进度。

|             | VATRUTH                                   |                |                   |                |       |                |             |   |        |
|-------------|-------------------------------------------|----------------|-------------------|----------------|-------|----------------|-------------|---|--------|
| 相印教理        | TO BROATER                                | 1.0            |                   |                |       |                |             |   |        |
| I IN ALBORT |                                           |                |                   |                |       |                |             |   |        |
|             | 2200.00 C C C C C C C C C C C C C C C C C | A BALL         | PANE              |                |       |                |             |   |        |
|             | VACUUS HILE                               |                | ●おお世)             |                |       | 8 81.85        |             | 1 |        |
|             |                                           |                |                   |                |       |                |             |   |        |
|             | _                                         |                |                   |                |       |                |             |   |        |
|             | 1488 WT65 6827                            |                | .05               | ****           | 30801 | anterna de     | ONDALL      |   | м      |
|             |                                           | 8400<br>(1004) |                   |                |       | and the second | ONLIGHT     |   | 84<br> |
|             |                                           | #100<br>10100  | 100<br>2.5<br>2.5 | essen<br>heist | 8801  | -              | CONTRACT OF | - | M      |

## 4 体验算税

您有3次体验算税的机会,3次机会使用完毕后,欧税通将不再提供体验算税服务;您可 以点击左侧菜单栏"申报管理",进行算税。

重要提示:店铺销售报告支持.csv,.xls,.xlsx,.txt四种格式,点击"获取销售报告 方法"即可查询如何在亚马逊后台获取销售数据。

|                                                                                                    | (63 | ATINODED                                                                                                    | ×                                                                                                    |                                                                   |                                                                                                    |                                                                |                                                                                                    |                                        |                                       |          |
|----------------------------------------------------------------------------------------------------|-----|----------------------------------------------------------------------------------------------------|----------------------------------------------------------------------------------------------------|-------------------------------------------------------------------|----------------------------------------------------------------------------------------------------|----------------------------------------------------------------|----------------------------------------------------------------------------------------------------|----------------------------------------|---------------------------------------|----------|
|                                                                                                    |     | -9689-<br>-2669-<br>-9689-                                                                                                    | and and a second second | 11 1<br>1 1<br>1 1<br>1 1<br>1 1<br>1 1<br>1 1<br>1 1<br>1 1<br>1 | 100780 00710<br>100588 00710<br>107 10 000<br>10888888888                                                                                                    |                                                                | , 4                                                                                                    | inter s paren                          | 104                                   |          |
|                                                                                                    | 1.  | NAME ADDRESS                                                                                                    | UNITED IN CONTRACTOR                                                                                                    |                                                                   |                                                                                                    |                                                                |                                                                                                    |                                        |                                       |          |
|                                                                                                    | 18  | 5                                                                                                    |                                                                                                    |                                                                   |                                                                                                    | + HEAT                                                         | +ED#BIB                                                                                                    |                                        | +1998                                 |          |
|                                                                                                    | 1.1 |                                                                                                    | (99) (T                                                                                                    | 0000                                                              | ee                                                                                                    | 1.0                                                            |                                                                                                    | 141                                    | Distanting.                           |          |
|                                                                                                    |     |                                                                                                    |                                                                                                    |                                                                   | B -                                                                                                    |                                                                |                                                                                                    |                                        |                                       |          |
|                                                                                                    |     | Ent.Be                                                                                                    |                                                                                                    |                                                                   |                                                                                                    |                                                                |                                                                                                    |                                        |                                       |          |
|                                                                                                    |     |                                                                                                    |                                                                                                    | _                                                                 | -                                                                                                    |                                                                |                                                                                                    |                                        |                                       |          |
|                                                                                                    |     |                                                                                                    | - <u></u>                                                                                                    |                                                                   | COLUMN 1                                                                                                    | 1953                                                           |                                                                                                    |                                        | THE R. P.                             | COLUMN 1 |
|                                                                                                    |     | 4 Ann - 1 A ann<br>Africaine                                                                                                    |                                                                                                    |                                                                   | 74188 (0016)<br>                                                                                                    |                                                                | . :                                                                                                    | BIN- PS<br>ENN B FINA                  | 1 - 2204                              |          |
| ANNUAL ANNUAL ANNUA                                                                                                    |     | Anderse                                                                                                    |                                                                                                    |                                                                   |                                                                                                    |                                                                |                                                                                                    | 910) - TS<br>6101 - 6104               | •                                     |          |
| ARRANGE INTEGER EXAMPLEMENTER<br>ARR - Marcing - Marcing - |     | ATABIAN ANALY                                                                                                    | e Hate en                                                                                                    |                                                                   |                                                                                                    |                                                                |                                                                                                    | RIN: 45.                               | • • • • • • • • • • • • • • • • • • • |          |
|                                                                                                    |     | Andersen weren in<br>weren weren in<br>weren weren in<br>weren weren in<br>weren weren in<br>weren weren in<br>weren weren in<br>weren weren in<br>weren in weren in<br>weren in weren in<br>weren in weren in<br>weren in weren in<br>weren in weren in<br>weren in weren in<br>weren in weren in<br>weren in weren in<br>weren in weren in<br>weren in weren in<br>weren in weren in<br>weren in weren in<br>weren in weren in weren in<br>weren in weren in<br>weren in weren in weren in<br>weren in weren in weren in<br>weren in weren in weren in<br>weren in weren in weren in<br>weren in weren in weren in<br>weren in weren in weren in<br>weren in weren in weren in<br>weren in weren in weren in<br>weren in weren in weren in<br>weren in weren in weren in weren in<br>weren in weren in weren in weren in<br>weren in weren in weren in weren in<br>weren in weren in weren in weren in<br>weren in weren in weren in weren in weren in<br>weren in weren in weren in weren in weren in<br>weren in weren in weren in weren in weren in weren in weren in<br>weren in weren in weren | A HOLD =0                                                                                                    |                                                                   | variation<br>variation<br>variat | verson"                                                        |                                                                                                    | Bino Tra<br>Bino Tra<br>Tr             | ()10010108<br>< 30005<br>- 3220       |          |
|                                                                                                    | B   |                                                                                                    | an Hata = 0                                                                                                    |                                                                   | 74786 (m                                                                                                    | • etcoret<br>(a)                                               | - PCHEDE                                                                                                    | RINI - TS<br>RINI - R TAV              | • ; 2000 [<br>• ; 2000]               |          |
|                                                                                                    | B   | Anderson Annual Contractor<br>Martinese Annual Contractor<br>Martinese Annual Contractor<br>Martinese Annual Contractor<br>Martinese Annual Contractor<br>Martinese Annual Contractor                                                                                                    |                                                                                                    |                                                                   |                                                                                                    | - vector<br>(h)                                                | - PCHEDE                                                                                                    | RINI TS<br>RINI TAV                    | • ; 2000 [<br>• ; 2000<br>• ; 2000    |          |
|                                                                                                    |     | Andready were at                                                                                                    |                                                                                                    |                                                                   |                                                                                                    |                                                                |                                                                                                    | Binn TS<br>Binn Prove<br>F.            | ()100(0100)<br>- 100000<br>- 100000   |          |
|                                                                                                    |     |                                                                                                    |                                                                                                    |                                                                   |                                                                                                    | v etgant<br>Marian<br>Intraine (Ellistifi)<br>Anna vel revers) | - CONTROL - CONTROL - CONT | 800 - TS<br>800 - TS<br>7,<br>800 - TS | ()100(0100)<br>- 100000<br>- 100000   |          |

# 5 智能算税&一键申报

欧税通处理完成您的服务单后,英国转申报成功的VAT还需进行登录验证; 英德VAT注 册及德国VAT转申报则无须登录验证。

#### - 4.1 登录验证流程如下:

第1步:点击智能算税中的"登录验证"图标;

|        | 1 100104                |                    |           |               |    |
|--------|-------------------------|--------------------|-----------|---------------|----|
| O HADR | NUTRICISE AND COLUMNICS | AREA IL COMPANY    | ا ق       | **. ¥*.       |    |
| NERG   |                         | S-RXXM6            |           | 1944          |    |
| H1053  |                         | No. Company        |           | wine          |    |
|        | it the sent             | ware intervi       | 1909 0497 |               |    |
|        |                         | 9-EXE . 200-11-0   | 46 2006   | (Asi          | 图像 |
|        | Matchalan               | wet, grouping, POI |           | Multipleter - |    |
|        | 1100                    | with Mitchell      | 8376 9332 | 10.110.00     | -  |
|        | 10 (Same).              | 10.00 (20.00 (C    | 1411 (188 |               |    |
|        | California (            |                    |           |               |    |

第2步:平台将自动弹出验证页面和验证方法教程两个弹窗,您只需跟着欧税通给出的教 程操作,即可验证成功。(验证需输入您的Gateway ID和Gateway Password)

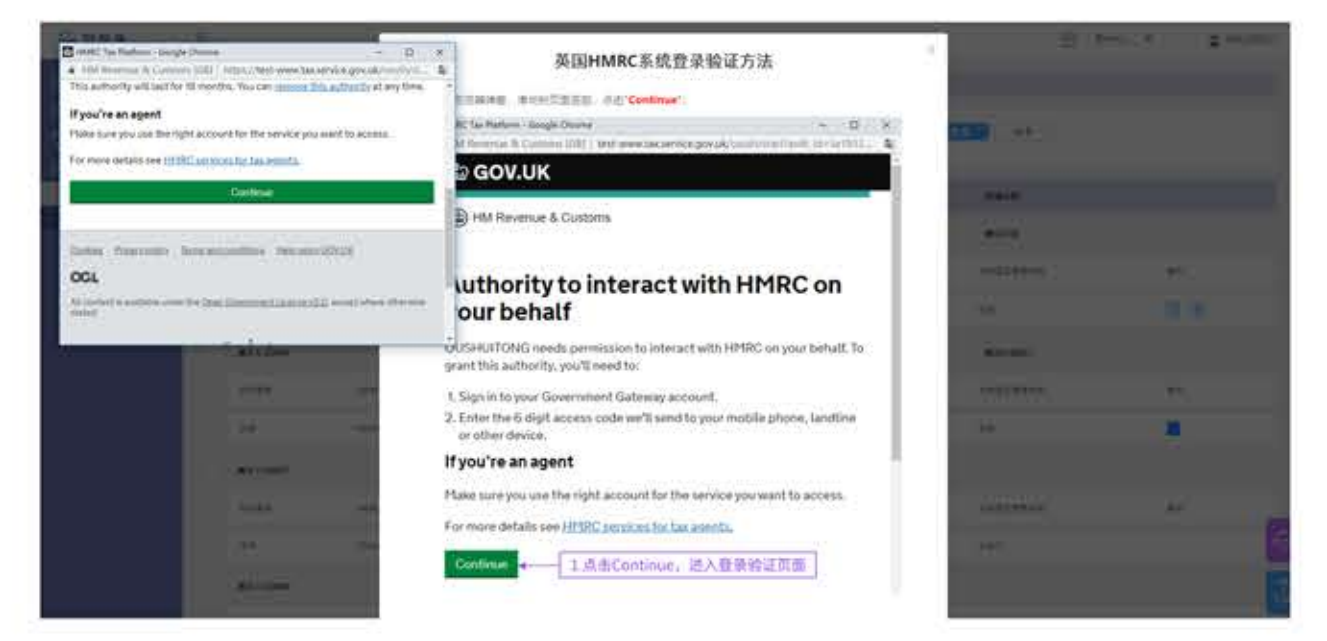

4.2 智能算税+一键申报流程如下:

#### 第1步:选择需要缴税的VAT,点击【智能算税】;

| B Jhn       | INERG                     |        |      |            |       |      |           |        |
|-------------|---------------------------|--------|------|------------|-------|------|-----------|--------|
| C summ      | WENT AND A DESCRIPTION OF |        |      |            |       |      | ** **     |        |
| -           | -                         |        |      |            |       |      |           |        |
| WIEBS       | 0.0048                    |        |      | <          |       |      | 3136.0.00 |        |
| Circuitta C | (and the second           |        |      | 1          |       |      | and the   |        |
|             | 1100                      | veriet | +538 | 100300     | 10.00 | 4445 | 100538+0  | (WENT) |
|             | 44                        | 1000   | 1010 | 2010-11-10 | 30    | 2009 |           |        |

第2步:选择已有税号国家,上传销售报告;如有抵扣项,点击【添加抵扣项】,并填写 所有内容;如无抵扣项,请忽略;确认无误后,点击【开始算税】,税金计算结果将实 时显示在税单详情页;

重要提示:店铺销售报告支持.csv,.xls,.xlsx,.txt四种格式,点击"获取销售报告 方法"即可查询如何在亚马逊后台获取销售数据。

| VAT税号: | GB         | • 接税图案:      | 英国     | *税率(%):     | 6.5           |
|--------|------------|--------------|--------|-------------|---------------|
| •报税时间: | 2019-08-01 | 到 2019-11-30 | •申报规则: | ③ 目的BEEM () | 25 15 FA 12 M |
|        |            |              |        |             |               |
|        |            |              |        |             |               |

第3步: 在税单详情页,用户可清晰查看每一项税金详情; 下拉税金计算明细窗口,用户 可选择"远程销售额以内的部分"是否在当前申报国家申报;

| 1 stanks                                                               |                     |             |            |             |                                 |           |                       |               |
|------------------------------------------------------------------------|---------------------|-------------|------------|-------------|---------------------------------|-----------|-----------------------|---------------|
| 1.1                                                                    |                     |             |            | VATES       | 计算机通                            |           |                       |               |
| Company Name:<br>Linit文化和                                              |                     |             |            |             | Tax Rate: 1m                    |           |                       |               |
| VAT Register Cos                                                       | intry: KE           |             |            |             | For the Period from 1997 (1997) | at: 2000  |                       |               |
| To I III III III III III III III III III                               | 1949 L              |             |            |             | VAT Number                      |           |                       |               |
|                                                                        | and the start of    | Kally: ==== |            |             |                                 |           |                       |               |
| Return due date i<br>in ± 909 80111                                    | it frain electricit |             |            |             |                                 |           |                       |               |
| Return due date<br>11.610(8.11)                                        | r para electron     |             |            |             |                                 |           |                       |               |
| Return due date i<br>Highthy 8(21)                                     | 23.0                |             | **         | arosta      | GALANTS                         | 13        | arteration            | **            |
| Return dur date i<br>Indebration<br>Redeit Bailta<br>antagens<br>Inneb | <b>350</b>          | <b>RUDE</b> | 800<br>110 | erseta<br>M | 64645.8<br>5-0                  | )ije<br>B | 4.0001.00.000<br>1-10 | 80<br>67.5318 |

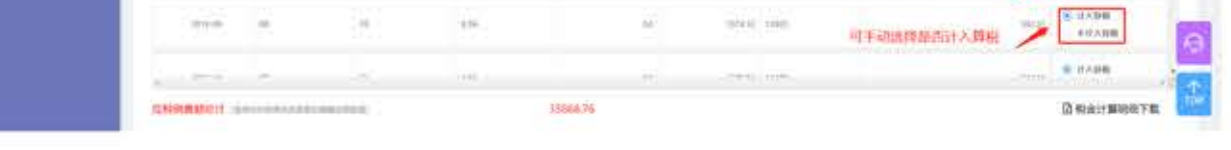

第4步:确认税金总额无误后,用户可以直接提交申报,确定申报后,系统会自动生成申 报税单,并发送到税局。

备注:如果计算结果待进一步确认,可点击【保存】,确认后再提交申报即可。

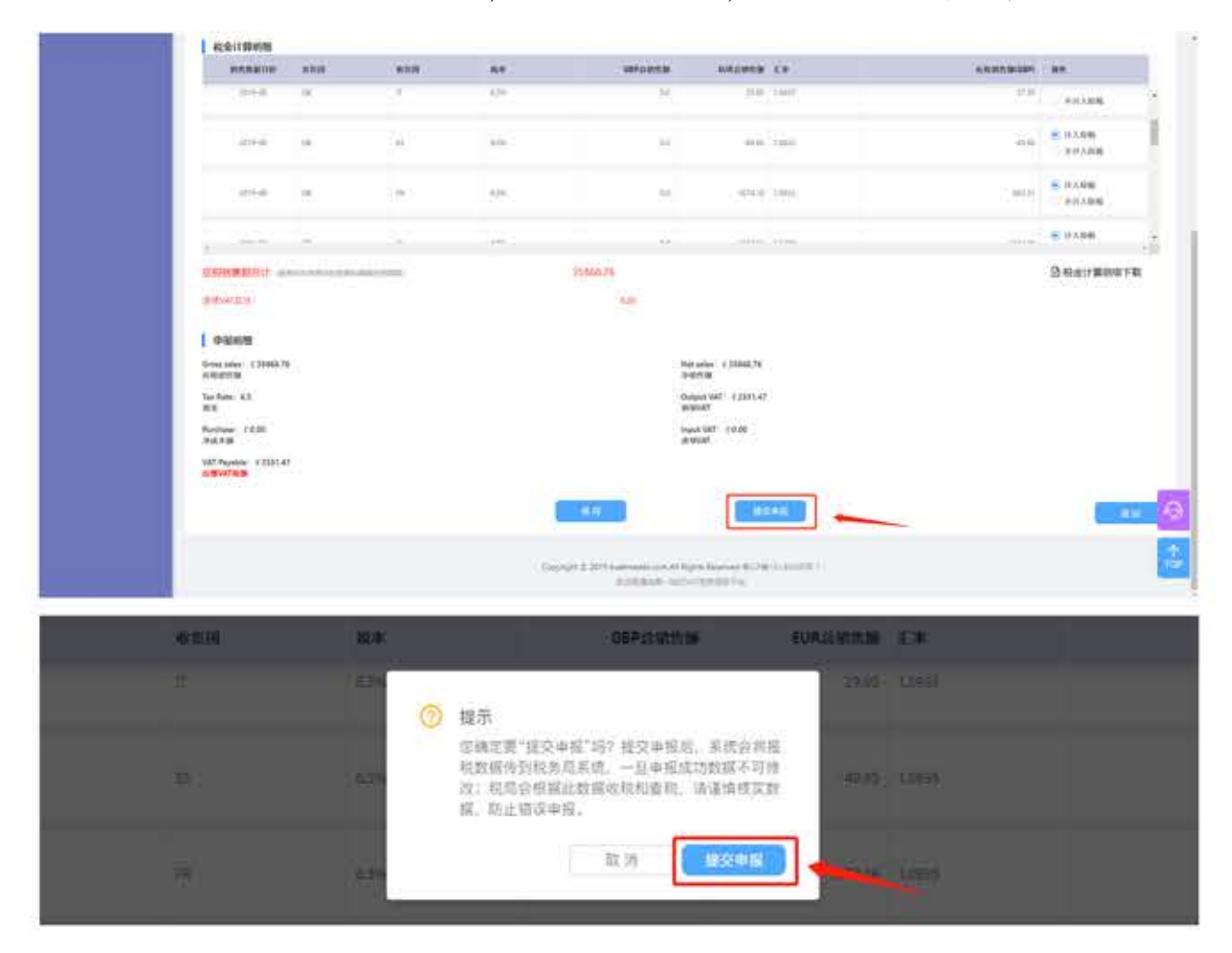

第5步:提交申报后,系统会将您的报税数据传到税局系统,税局会根据此数据收税、查 税,请谨慎核实数据,防止错误申报。税局审核后,将给出申报回执,您可以在"申报 记录"中下载申报回执。

| C in .    | 1 enter                                                                                                    |      |         |                       |                              |
|-----------|----------------------------------------------------------------------------------------------------|------|---------|-----------------------|------------------------------|
| O HARE    | warden ( hitself hitself hitse |      | (8)     | +826 10               | • • • • • • • •              |
| LU HINKS  | Riteren -                                                                                                    |      |         | E 81 48               |                              |
| A WHAT !! |                                                                                                    |      |         |                       |                              |
| 012230    | (BARREN)                                                                                                    | 3800 | . wrani | editori               | HERE ORDER READER OF READERS |
|           | and the second second s | -    |         | and the second second |                              |

第6步:依据申报回执缴纳税金后,您还需要到申报记录中上传缴纳凭证,凭证上传成功 后,届时该申报完税。

|           | ( #924                   |                                 |                                       |                                                                                                    |
|-----------|--------------------------|---------------------------------|---------------------------------------|----------------------------------------------------------------------------------------------------|
| О нава    | WTRUCKER ( Incomentation |                                 | • • • • • • • • • • • • • • • • • • • | *                                                                                                    |
| 3 vena    | - R2+BHH RUNCY CONTROL   | 2 P                             |                                       |                                                                                                    |
| Rear Info | LIN NO. LINING MARKED    |                                 |                                       |                                                                                                    |
| 10.002.00 |                          | and a second                    | ABRS OFFICE STORENESS OF ST           | ATTENT IN STREET                                                                                                    |
|           | August 41                | Manifely and Andrewson of State | Adust Adust (parts-4) annuaria        | ane to as the Ball and Ball and Ba |

### - 4.3 零申报流程如下:

零申报仅适用于店铺本期销售额为0的VAT税号,点击"零申报图标",确认后,系统会 自动生成零申报税单,并自动发送到税局,税局审核成功后,将给出申报回执,该申报 完税。您可以在"申报记录"中下载申报回执。

|        | 1 112742      |                                                                                                    |                                                          |                         |                 |               |          |    |
|--------|---------------|----------------------------------------------------------------------------------------------------|----------------------------------------------------------|-------------------------|-----------------|---------------|----------|----|
|        | - WEB 5/5/884 |                                                                                                    | 2000 B (1                                                |                         |                 | • (           | 44       |    |
| NACH N | 2008          |                                                                                                    | 分别来大力能                                                   |                         |                 |               | Dates    |    |
| 1824   | in the second |                                                                                                    | and the second                                           |                         |                 |               | and      |    |
|        | 0124          | 1000                                                                                                    | +5.00                                                    |                         | 1.011           | 1142          | 100223+0 |    |
|        | 14            | and the second second s | ****                                                     | instance in             | 10              | 1.00          | 566 E    | 20 |
|        |               | 0                                                                                                    | 0申报确认                                                    |                         |                 |               |          |    |
|        |               | 0                                                                                                    | 0申报确认<br>是否确定做0申报<br>确认后,系统会自<br>到税局。<br>0中报仪适用于店<br>作!! | ?<br>]动生成0申]<br>:锚本期0销售 | 段税单,并<br>i的情况。i | ·自动发送<br>请谨慎援 |          |    |

温馨提示:如果需要查看欧税通平台其他按钮功能,请访问点击欧税通官网 www.evatmaster.com"欧学院-操作手册"。

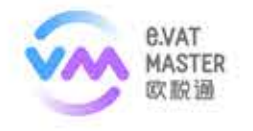